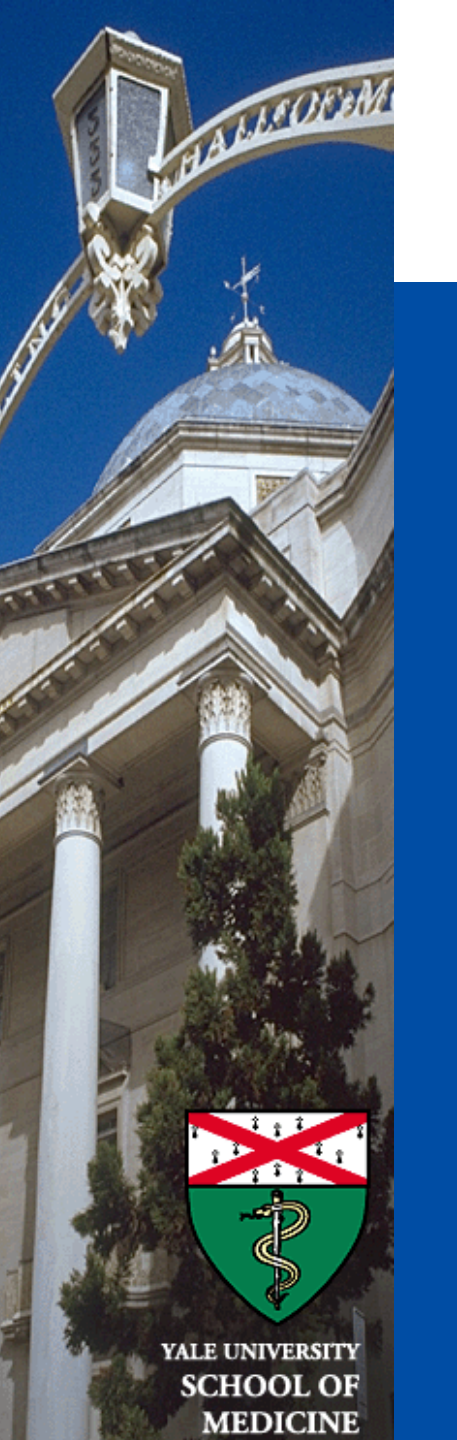

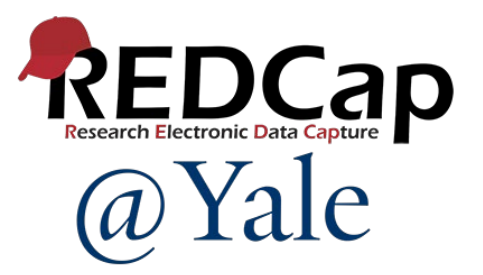

# REDCap Training 301

**Advanced REDCap Features** 

Sui Tsang REDCap@Yale Team 5/13/2025

### **REDCap 301 Learning Objectives**

- Understand Form Display Logic
- Identify *Special Functions* that are commonly used in *calculations* and *branching logic*
- Know how Action Tags can be used to make your data collection more dynamic
- Learn how to incorporate Smart Variables to customize questions, forms, and communications.
- Be able to build and display a *Project Dashboard*
- Learn how to manage *Randomization* in REDCap

### Form Display Logic

| Data Collection Instrument                                                                                                    | <b>Baseline</b><br>Baseline<br>Visit | FU45dFUFollow6mUpFollowVisit -Up Visit45- 6daysMonths |                   | FU<br>SW<br>Follow<br>- Up Visit<br>- Months |                       | Data Collection Instrument |            |          | <b>Baseline</b><br>Baseline<br>Visit | FU<br>45d<br>Follow<br>Up<br>Visit -<br>45<br>days | FU<br>6m<br>Follow<br>Up Visit<br>- 6<br>Months |
|----------------------------------------------------------------------------------------------------|--------------------------------------|-------------------------------------------------------|-------------------|----------------------------------------------|-----------------------|----------------------------|------------|----------|--------------------------------------|----------------------------------------------------|-------------------------------------------------|
| Patient Screening Form                                                                                                    |                                      |                                                       |                   |                                              | Patient S             | creening                   | g Form     |          | ۲                                    |                                                    |                                                 |
| Caregiver Screening Form                                                                                                    |                                      |                                                       |                   |                                              | Caregive              | r Screen                   | ing Form   |          |                                      |                                                    |                                                 |
| Patient Contact                                                                                                    |                                      |                                                       |                   | I                                            | Detient               | FU                         |            |          |                                      |                                                    |                                                 |
| Caregiver Contact                                                                                                    |                                      |                                                       |                   |                                              |                       | 45d                        | FU         |          |                                      |                                                    |                                                 |
| Patient Call Log                                                                                                    |                                      | Data Collection Instru                                |                   | on Instrument                                | ent Baseline          | Follow<br>Up               | Follow     | v Data   |                                      | 0                                                  | 0                                               |
| Patient Scheduled Interview Date                                                                                                    |                                      |                                                       |                   |                                              | Baseline              | Visit -<br>45              | - 6        | w Date   |                                      |                                                    | 0                                               |
| Callahan Screener                                                                                                    |                                      |                                                       |                   |                                              | VISIT                 | uays                       | WOTUTS     | -        |                                      | 0                                                  | 0                                               |
| Patient Interview Start                                                                                                    |                                      | Patient Screening Form                                |                   | prm                                          | ۲                     |                            |            | istics   |                                      |                                                    |                                                 |
| Patient Baseline Characteristics                                                                                                    |                                      | Caregiver Screening Form                              |                   | Form                                         | ۲                     |                            |            |          |                                      |                                                    |                                                 |
|                                                                                                    |                                      | Patient C                                             | ontact            |                                              | $\bigcirc$            |                            |            |          |                                      |                                                    |                                                 |
|                                                                                                    |                                      | Caregive                                              | r Contact         |                                              | $\bigcirc$            |                            |            | t=Yes –  | all pati                             | ent fo                                             | orms                                            |
| New Record – only Patient Sci                                                                                                    |                                      | Patient Call Log                                      |                   |                                              |                       |                            | $\bigcirc$ | r data e | ontrv                                |                                                    |                                                 |
| Form is available for data entrest entrest ent |                                      | nterview Date                                         |                   | $\bigcirc$                                   | $\bigcirc$            |                            |            |          |                                      |                                                    |                                                 |
|                                                                                                    |                                      | Callahan                                              | Screener          |                                              |                       |                            |            |          |                                      |                                                    |                                                 |
|                                                                                                    |                                      | Patient Ir                                            | nterview Sta      | art                                          | $\bigcirc$            | $\bigcirc$                 | $\bigcirc$ |          |                                      |                                                    |                                                 |
|                                                                                                    |                                      | Patient B                                             | aseline Cha       | aracteristics                                |                       |                            |            |          |                                      |                                                    |                                                 |
|                                                                                                    | C<br>f                               | Careg<br>orms                                         | iver co<br>availa | onsent=Ye<br>able for <u>da</u>              | s – all c<br>ata entr | areg<br>v                  | giver      | -        |                                      |                                                    |                                                 |

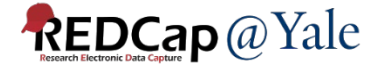

### Form Display Logics

### Online Designer -> Form Display Logic

| A Project Home                                   | ž∃ Project Setup                                   | 🕑 Online Designer                                                  | Data Dictiona        | ary 🖪 Codebook                        |                       |  |
|--------------------------------------------------|----------------------------------------------------|--------------------------------------------------------------------|----------------------|---------------------------------------|-----------------------|--|
| B <u>VIDEO: How to use the UIDEO</u>             | <u>nis page</u><br>ill allow you to make           | Create snapshot of ins                                             | truments Last snap   | oshot: 12-18-2023 20:37               | े<br>very easily usin |  |
| web browser. NOTE: W                             | hile in development s                              | status, all field changes                                          | will take effect imm | ediately in real time                 |                       |  |
| <b>Data Collection I</b><br>+ Create a new instr | nstruments                                         |                                                                    | Form o<br>Fo         | p <b>tions:</b><br>rm Display Logic 🥏 |                       |  |
| Import a new instrument                          | rument from the officia<br>t ZIP file from another | al <u>REDCap Instrument Librar</u><br>project/user or external lib | <u>y</u><br>raries   |                                       | -                     |  |
|                                                  |                                                    |                                                                    |                      |                                       |                       |  |
| Form ontions:                                    |                                                    |                                                                    |                      |                                       |                       |  |
| Rorm Display Logic 💿                             |                                                    |                                                                    |                      |                                       |                       |  |
| Edit Form Display Logic                          |                                                    |                                                                    |                      |                                       |                       |  |
|                                                  |                                                    |                                                                    | Upload Form          | Display Logic Setu                    | o (CSV)               |  |
|                                                  |                                                    |                                                                    | Download Fo          | rm Display Logic Se                   | etup (CSV)            |  |

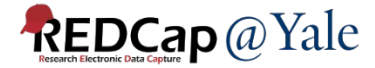

#### \sub Form Display Logic

Form Display Logic is an advanced feature that provides a way to use conditional logic to disable specific data entry forms that are displayed on the Record Status Dashboard, Record Home Page, or the form list on the left-hand menu. You might think of it as 'form-level branching logic'. Form Display Logic can be very useful if you wish to prevent users from entering data on a specific form or event until certain conditions have been met. The forms will still be displayed on the page, but they will be disabled in order to prevent users from accessing them. Below you may define as many conditions as you want. A form may be selected in multiple conditions, but if so, please note that the form will be enabled if at least one of the conditions is met. The Form Display Logic does not impact data imports but only operates in the data entry user interface to enable/disable forms. Additionally, Form Display Logic is not utilized by the Survey Queue at all but can affect the behavior of the Survey Auto-Continue feature if the checkbox for it is enabled below. LIMITATION: Please note that the conditional logic used below will be evaluated at the record level and not within the context of an event or a repeating instance, which means that it is not possible to use relative instance or relative event Smart Variables - i.e., those with the name 'current', 'next', or 'previous', such as [next-instance] or [previous-event-name].

**Optional Settings:** 

#### Seep forms enabled if they contain data

Only disable empty forms (those with a gray form status icon).

#### Hide forms that are disabled

All forms that are disabled will also be hidden (not visible) on the Data Collection menu and on the Record Home Page.

#### **T** Condition 1:

| Keep the following forms enabled                                                   | when the logic below is <i>TRUE</i> . |                 |       |
|------------------------------------------------------------------------------------|---------------------------------------|-----------------|-------|
| <b>[All Events]</b><br>Patient Screening Form [All Events]                         | [baseline_arm_1][pt_cg_approach]=     | 1               |       |
| Caregiver Screening Form [All Events]                                              |                                       |                 |       |
| Patient Contact [All Events]                                                       |                                       |                 |       |
| Caregiver Contact [All Events]                                                     |                                       |                 |       |
| Patient Interview Start [All Events]                                               | e.g., [enroliment_arm_1][age] > 30    | How to use this |       |
| Patient Baseline Characteristics [All Events]                                      |                                       |                 |       |
| You may select multiple forms by clicking them) <u>View list of selected forms</u> |                                       |                 |       |
|                                                                                    |                                       |                 |       |
|                                                                                    |                                       | Save            | Cance |

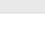

×

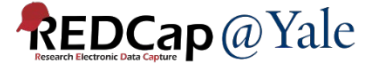

×

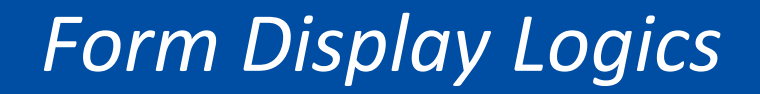

### QUESTIONS?

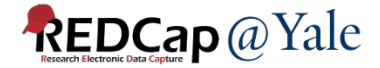

### Special Functions for Calculation, Branching Logic

#### √x Special Functions

#### **√**× Special Functions

View text on separate page

### List of functions that can be used in Branching Logic, Calculations, Report filtering, Data Quality Module, Automated Survey Invitations, etc.

REDCap logic can be used in a variety of places, such as Branching Logic, Calculations, Report filtering, Data Quality Module, Automated Survey Invitations, and more. Special functions can be used in the logic, if desired. A complete list of ALL available functions is listed below. Listed below are some examples of common use cases where these functions might be used.

NOTICE: Please be advised that it is not possible to pipe the choice label of a multiple choice field into any of the special functions listed below. In other words, you cannot use the ':label' option, such as [my\_field:label], to output the text label into a function. **The special functions only utilize the value of a field, never its label.** 

#### Practical examples for common use cases

- 1. Calculate the number of days separating today's date and a date/datetime field's value in the past or future. datediff([date1], 'today', 'd')
- 2. Calculate a person's age based on date of birth.
   rounddown(datediff([date\_of\_birth], 'today', 'y'))
- 3. Calculate a person's BMI (in metric units of 'cm' and 'kg') and rounding to the first decimal place. round(([weight]\*10000)/(([height])^(2)), 1)
- 4. Calculate a person's BMI (in English units of 'lb' and 'in') and rounding to the first decimal place. round(([weight]/(([height])^(2))\*703), 1)
- 5. Remove a prefix and dash from the beginning of a record name (e.g., convert '4890-2318' to '2318'). mid([record-name], find('-', [record-name])+1, length([record-name])-find('-', [record-name])+1)
- 6. Convert a person's first and last name into a username-looking format (e.g., convert 'John' and 'Doe' to 'john\_doe'). We may want to trim the values just in case there were spaces accidentally entered.
  lower( concat( trim([first\_name]), '\_', trim([last\_name]) ) )
- 7 Add leading zeros to an integer in which the number near the end of the equation represents the maximum length of the result after

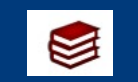

REDCap FAQ Calculated Field

### Special Functions Example 1 – Date Functions

# year([date\_field]) month([date\_field]) day([date\_field)

| Interview Date * must provide value | [pt_int_start_date]        | (H)<br>↓ 05-10-2024 1 Тоday м-D-Y |
|-------------------------------------|----------------------------|-----------------------------------|
| Interview Year                      | year([pt_int_start_date])  | (H) 2024 View equation            |
| Interview Month                     | month([pt_int_start_date]) | H 05 View equation                |
| Interview Day                       | day([pt_int_start_date])   | H View equation                   |

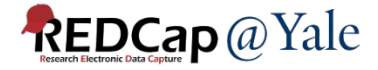

### Special Functions Example 2 – Text Functions

### 1. Joins the text from multiple text strings with a separator – concat\_ws

| When is the best time of day to call? | <ul> <li>Morning</li> <li>Afternoon</li> <li>Evening</li> </ul> |
|---------------------------------------|-----------------------------------------------------------------|
| Patient Best Time to Call             | H Morning   Afternoon View equation                             |

#### Action Tags / Field Annotation (optional)

```
@CALCTEXT(concat_ws("|", (if([pt_besttime(1)]=1, "Morning ","")),
(if([pt_besttime(2)]=1, " Afternoon ","")), (if([pt_besttime(3)]=1, " Evening",""))))
```

Syntax:

concat\_ws function: concat\_ws (separator, text, text, ...)

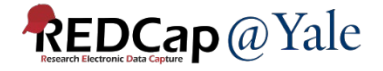

### Special Functions Example 2 – Text Functions

### 2. Extract a text string from a text field – mid, find

|                                                                            | N41 00 4                                   |                        |               |
|----------------------------------------------------------------------------|--------------------------------------------|------------------------|---------------|
| Participant ID                                                             | YAL-034                                    |                        |               |
| Extract last three numbers of record ID                                    | (H)<br>() 034                              |                        | View equation |
| Convert the last three numbers of record ID to nu                          | umber $\stackrel{(H)}{\triangleright}$ 34  | View equation          |               |
| Action Tags / Field Annotation (op<br>@CALCTEXT(mid([partid], (find('-', [ | otional)<br>[partid])+1), 3))              |                        |               |
|                                                                            | Calculation Equation<br>[extract_number]*1 | How do I format the ed | quation?      |
| ntax:                                                                      | L                                          |                        |               |

mid function: mid (text, start position, number of characters) find function: find (needle, haystack)

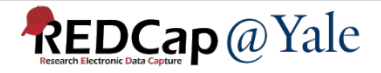

### Special Functions: Calculations & Branching Logic

### QUESTIONS?

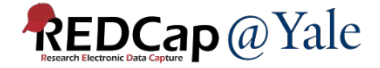

### **Action Tags**

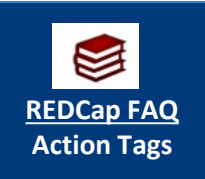

Action tags allow you to modify fields in very specific ways. Once applied, a corresponding action is performed.

In REDCap, action tags begin with the '@' sign and are placed inside a field's "Action Tags/Field Annotation" box.

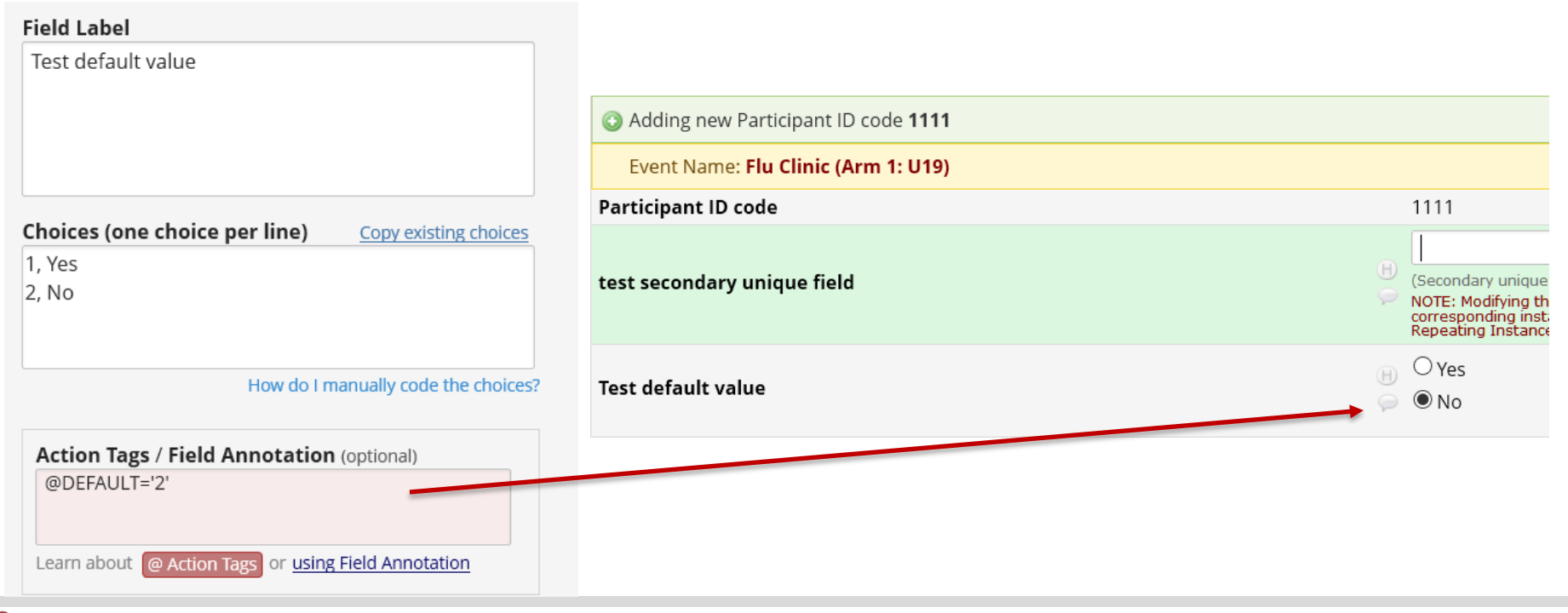

### Action Tags Example 1 - @IF

- Allows action tags to be set based on conditional logic provided inside an @IF() function.
- Syntax:

@IF(CONDITION, ACTION TAGS if condition is TRUE, ACTION TAGS if condition is FALSE)

Example: @IF([yes\_no] = '1', @HIDDEN, @HIDECHOICE='3' @READ-ONLY)

Implement when [yes\_no]='1'

Implement when [yes\_no]<>'1'

 If you wish not to output action tags for a certain condition, set it with a pair of apostrophes/quotes as a placeholder
 Example: @IF([my\_radio]='1', @READONLY, ")

Note: The conditional logic is evaluated only when the survey page or data entry form <u>initially loads</u>; thus, action tag will not be evaluated in real-time as data is entered.

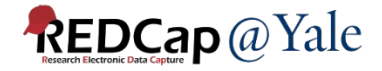

### Action Tags Example 2 - @CALCTEXT and @CALCDATE

### @CALCTEXT

Evaluates logic that is provided inside a @CALCTEXT() function for Text Box fields \*only\* and outputs the result as text, typically performed with an if(x,y,z) function - e.g.,

@CALCTEXT(if([gender]='1', 'male', 'female'))

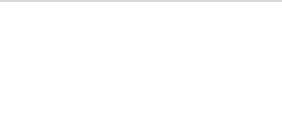

### @CALCDATE

Performs a date calculation by adding or subtracting a specified amount of time from a specified date or datetime field and then provides the result as a date or datetime value - e.g.,

@CALCDATE([visit\_date], 7, 'd')

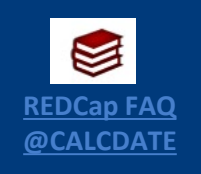

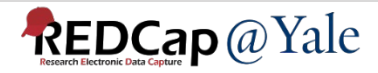

### Action Tags Example 2 - @CALCTEXT and @CALCDATE

 On the Interview End Form, a prompt is shown on the form for the interviewer to tell the patient when they will be contacted again for the next interview.

### Prompt at 45-day visit:

| _      |        |  |
|--------|--------|--|
| Event: | FU 45d |  |

Participant ID

YAL-034

**PROMPT:** Those are all the questions I have for you today. Thank you very much for taking the time to complete this interview! We will be contacting you again in four and a half months, around 10-30-2023 - 11-15-2023.

### Prompt at 6-month visit:

Event: FU 6m

**Participant ID** 

YAL-034

**PROMPT:** Those are all the questions I have for you today. Thank you very much for taking the time to complete this interview! We will be contacting you again in <u>six months</u>, around <u>05-02-2024 - 05-18-2024</u>.

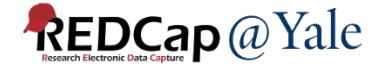

### Action Tags Example 2 - @CALCDATE and @CALCTEXT

| Í.                                                                                                    | 1                                                                                                    |                                                                                                    |
|----------------------------------------------------------------------------------------------------|----------------------------------------------------------------------------------------------------|----------------------------------------------------------------------------------------------------|
| [calc_fu_interval]                                                                                         | Calctext fu interval for piping                                                                                                    | text<br>Field Annotation: @HIDDEN @CALCTEXT(if([event-<br>name]='fu_45d_arm_1', 'four and a half months', lf([event-<br>name]='fu_6m_arm_1', 'six months', '')))        |
| [calc_6m_start]                                                                                            | 6 month interview window start date                                                                                                    | text (date_mdy)<br>Field Annotation: @HIDDEN @CALCDATE([baseline_arm_1]<br>[random_date], 179, 'd')                                                                     |
| [calc_6m_end]                                                                                              | 6 month interview window end date                                                                                                    | text (date_mdy)<br>Field Annotation: @HIDDEN @CALCDATE([baseline_arm_1]<br>[random_date], 195, 'd')                                                                     |
| [calc_12m_start]                                                                                           | 12 month interview window start date                                                                                                    | text (date_mdy)<br>Field Annotation: @HIDDEN @CALCDATE([baseline_arm_1]<br>[random_date], 364, 'd')                                                                     |
| [calc_12m_end]                                                                                             | 12 month interview window end date                                                                                                    | text (date_mdy)<br>Field Annotation: @HIDDEN @CALCDATE([baseline_arm_1]<br>[random_date], 380, 'd')                                                                     |
| [calc_int_window_start]                                                                                    | Window start date for piping                                                                                                    | text (date_mdy)<br>Field Annotation: @HIDDEN @CALCTEXT(if([event-<br>name]='fu_45d_arm_1', [calc_6m_start] , if([event-<br>name]='fu_6m_arm_1', [calc_12m_start], ''))) |
| [calc_int_window_end]                                                                                      | Window end date for piping                                                                                                    | text (date_mdy)<br>Field Annotation: @HIDDEN @CALCTEXT(if([event-<br>name]='fu_45d_arm_1', [calc_6m_end] , if([event-<br>name]='fu_6m_arm_1', [calc_12m_end], '')))     |
| [pt_int_end_fu]<br>Show the field ONLY if:<br>[event-name]='fu_45d_arm_1' or<br>[event-name]='fu_6m_arm_1' | PROMPT: Those are all the questions I have for you today. Thank<br>you very much for taking the time to complete this interview! We<br>will be contacting you again in [calc_fu_interval], around<br>[calc_int_window_start] - [calc_int_window_end]. | descriptive                                                                                                    |

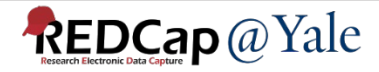

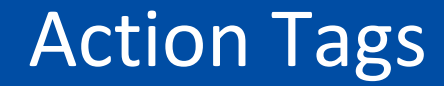

### QUESTIONS?

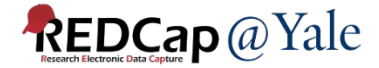

# Allow reference information other than data fields (e.g., event, repeat instance, DAG or users) [5] Smart Variables

| Smart Variables        |                                                                                                    |                    |                      |  |  |
|------------------------|----------------------------------------------------------------------------------------------------|--------------------|----------------------|--|--|
| Name of Count Variable | Description                                                                                                    | Example of Usage   |                      |  |  |
| Name of Smart Variable | Description                                                                                                    | Example input      | Example output       |  |  |
| User                   |                                                                                                    |                    |                      |  |  |
| [user-name]            | The current user's REDCap username.                                                                                               | [user-name]        | jane_doe             |  |  |
| [user-fullname]        | The current user's first and last name (as listed on their My Profile page).                                                      | [user-fullname]    | Jane Doe             |  |  |
| [user-email]           | The current user's primary email address (as listed on their My Profile page).                                                    | [user-email]       | jane.doe@example.edu |  |  |
| [user-dag-name]        | The Data Access Group (the unique group name) to which the current user belongs (blank if not in a DAG).                          | [user-dag-name]    | vanderbilt_group     |  |  |
| [user-dag-id]          | The group ID number of the Data Access Group to which the current user belongs (blank if not in a DAG).                           | [user-dag-id]      | 324                  |  |  |
| [user-dag-label]       | The name/label of the Data Access Group to which the current user belongs (blank if not in a DAG).                                | [user-dag-label]   | Vanderbilt Group     |  |  |
| Record                 |                                                                                                    |                    |                      |  |  |
| [record-name]          | The record name of the current record.                                                                                            | [record-name]      | 108                  |  |  |
| [record-dag-name]      | The Data Access Group (the unique group name) to which the current record belongs (blank if not in a DAG).                        | [record-dag-name]  | harvard_site         |  |  |
| [record-dag-id]        | The group ID number of the Data Access Group to which the current record belongs (blank if not in a DAG).                         | [record-dag-id]    | 96                   |  |  |
| [record-dag-label]     | The name/label of the Data Access Group to which the current record belongs (blank if not in a DAG).                              | [record-dag-label] | Harvard Site         |  |  |
| Form                   |                                                                                                    |                    |                      |  |  |
| [is-form]              | Detects if the current instrument is being viewed as a data entry form (returns 1 for True, 0 for False), as opposed to a survey. | [is-form]          | 1                    |  |  |

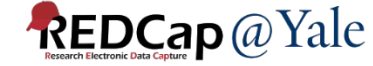

Smart Variables

### Example 1:

# Set the option selected at the previous event as the default choice in the current event.

| <ol> <li>Amlodipine (Norvasc)</li> <li>Diltiazem (Cardizem, Tiazac, etc.)</li> <li>Nicardipine (Cardene SR)</li> <li>Nifedipine (Procardia, Adalat)</li> <li>Verapamil (Calan SR, Verelan)</li> <li>Other {mr_ccb_oth}</li> </ol> | Choices (one choice per line)                                                                                                    | Copy existing choices |
|----------------------------------------------------------------------------------------------------|----------------------------------------------------------------------------------------------------|-----------------------|
|                                                                                                    | <ol> <li>Amlodipine (Norvasc)</li> <li>Diltiazem (Cardizem, Tiazac, etc.)</li> <li>Nicardipine (Cardene SR)</li> <li>Nifedipine (Procardia, Adalat)</li> <li>Verapamil (Calan SR, Verelan)</li> <li>Other {mr_ccb_oth}</li> </ol> |                       |

Action Tags / Field Annotation (optional)

@DEFAULT='[previous-event-name][mr\_ccb:value]'

- Append ':value' to the variable name inside brackets to pipe the value (not the label) of a multiple-choice field
- To pipe the value of a multiple-choice field as the default value inside the @DEFAULT Action Tag, ':value' must be used.

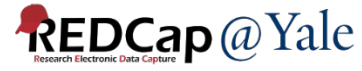

- Example 2: Branching logic based on data access groups -[record-dag-name]='bwh' or [record-dag-name]='inova'
- Example 3:
- Branching logic based on user roles -
- [user-role-label]='medical monitor' or [user-rolelabel]='admin' or [user-role-label]= 'unblinded dcc staff'

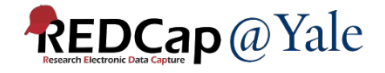

### Example 4:

### Customize message for alert and notification

| An unanticipated problem has been reported by [record-dag-label].                                                                                                    |
|----------------------------------------------------------------------------------------------------|
| Participant ID: [partid]                                                                                                    |
| Event: [event-label]                                                                                                    |
| SAE form instance number: [current-instance]                                                                                                    |
| [form-link:safety_report_sae_upirso:Click here to open the form]                                                                                                    |
| This event is serious, unexpected and related to study participation. This event must be reviewed by the Medical Monitor immediately.                                                                                                    |
| <u>Per the protocol</u> : If the Medical Safety Monitor believes that a finding or trend suggests a threat to the safety of study participants, the Principal Investigator and chair of the DSMB will be notified and the DSMB convened as necessary. The IRB will be notified of any changes in risk to study participants. |
| <u>Please note</u> : The report status is [ae_site_rpt_status][current-instance]. If the report is "in process", the project manager will work with the local site to obtain outstanding information while you review the report.                                                                                            |

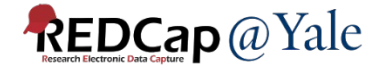

### Example 4:

### Customize message for alert and notification

#### An unanticipated problem has been reported by BWH.

Participant ID: 15

Event: FU 45d

SAE form instance number: 7

#### Click here to open the form

This event is serious, unexpected and related to study participation. This event must be reviewed by the Medical Monitor immediately.

<u>Per the protocol</u>: If the Medical Safety Monitor believes that a finding or trend suggests a threat to the safety of study participants, the Principal Investigator and chair of the DSMB will be notified and the DSMB convened as necessary. The IRB will be notified of any changes in risk to study participants.

<u>Please note</u>: The report status is Ready for review. If the report is "in process", the project manager will work with the local site to obtain outstanding information while you review the report.

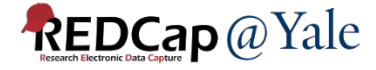

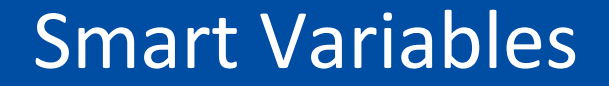

### QUESTIONS?

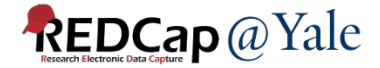

### **Project Dashboard**

- Project Dashboards are pages with dynamic content that can be added to a project
- They can utilize special Smart Variables called Smart Functions, Smart Tables, and Smart Charts that can perform aggregate mathematical functions, display tables of descriptive statistics, and render various types of charts, respectively

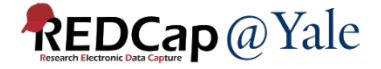

### **Project Dashboard**

#### Project Dashboard Example 1

SMART FUNCTIONS are aggregate mathematical functions that are applied across ALL records in a project.

Smart Functions include min, max, mean, median, sum, stdev, count, and unique.

This project contains 50 records. The average age of all participants is 47.38 (stdev=30.93). The median weight is 109 (min: 47, max: 197).

SMART TABLES display descriptive statistics for fields with each field as a row in the table.

Smart Tables can be displayed with ALL columns by default:

|                    | Count | Missing | Unique | Min | Max | Mean   | Median | StDev | Sum   |
|--------------------|-------|---------|--------|-----|-----|--------|--------|-------|-------|
| Height (cm)        | 50    | 0       | 35     | 133 | 214 | 177.22 | 180    | 24.64 | 8,861 |
| Weight (kilograms) | 50    | 0       | 44     | 47  | 197 | 114.72 | 109    | 42.79 | 5,736 |
| Race               | 50    | 0       | 7      |     |     |        |        |       |       |
| Gender             | 50    | 0       | 2      |     |     |        |        |       |       |

🛓 Export table (CSV)

Or with only specified columns:

|                    | Mean      | StDev     |
|--------------------|-----------|-----------|
| Age (years)        | 47.38     | 30.93     |
| Weight (kilograms) | 114.72    | 42.79     |
| Height (cm)        | 177.22    | 24.64     |
| 4                  | Export ta | ble (CSV) |

SMART CHARTS can be used to display many types of charts for one or more fields in the project.

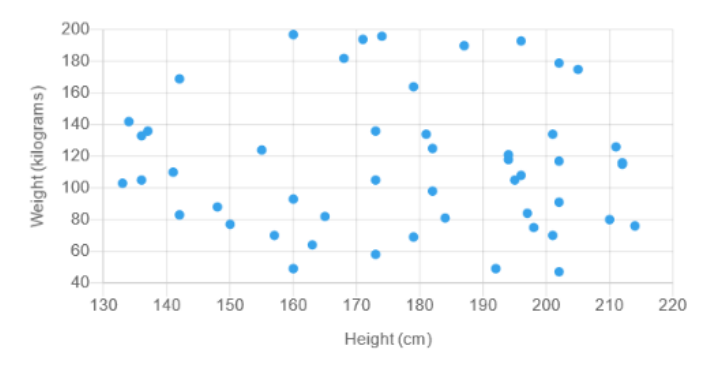

Display a scatter plot of two fields (x vs y):

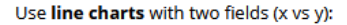

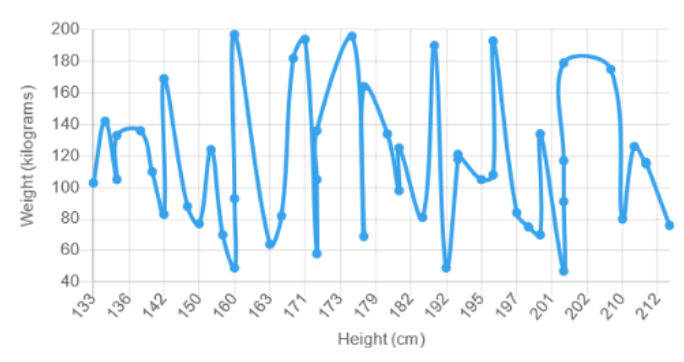

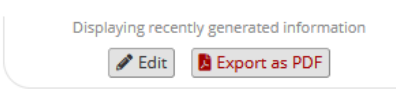

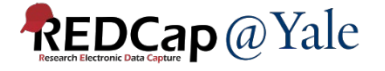

### **Project Dashboard**

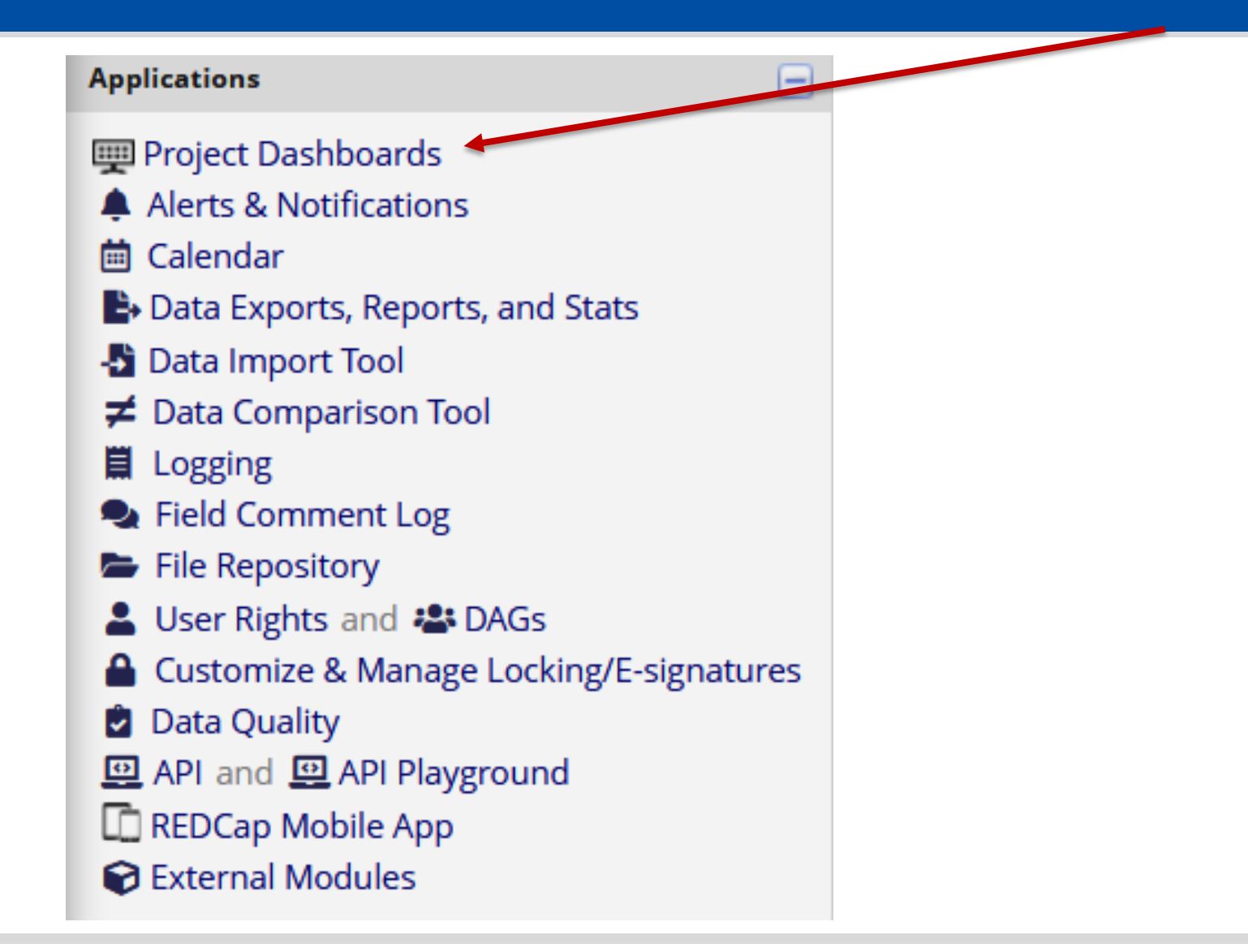

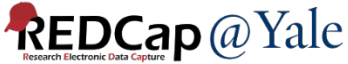

| Dashboard title:                                                               | Project Dashboard Example 1                                                                                                    |                                                                                                    |
|--------------------------------------------------------------------------------|----------------------------------------------------------------------------------------------------|----------------------------------------------------------------------------------------------------|
| User access:                                                                   | Choose who sees this dashboard on their left-hand pro<br>(Note: Users with Setup/Design privileges can still access all dashboard<br>access all dashboard<br>Custom user access (Choose sp                                                                 | <b>ect menu</b><br>s via the Project Dashboards page.)<br>pecific users, roles, or data access groups who will have access)                                                                                  |
| Set as "public":                                                               | Enabling this feature below will auto-generate a public l Dashboard is publicly viewable by anyone with the                                                                                                    | ink for viewing the dashboard without needing to log in to REDCap.<br>• public link                                                                                                    |
| Dashboard content:                                                             | Paragraph $\checkmark$ — B $I \ \lor \mathscr{O}$ =                                                                                                    | $\Xi \equiv \equiv 5 \diamond$                                                                                                    |
| text to be displayed,<br>including Smart Functions,<br>Smart Tables, and Smart |                                                                                                    | $\sim$ Q $\leftrightarrow$ <u>T</u> <sub>x</sub> <u>E3</u>                                                                                                    |
| Dashboard help:                                                                | SMART FUNCTIONS are aggregate mathematical functions<br>Smart Functions include min, max, mean, median, sum, so<br>This project contains [aggregate-count:study_id] records.<br>[aggregate-stdev:age]). The median weight is [aggregate-m<br>max:weight]). | that are applied across ALL records in a project.  cdev, count, and unique. The average age of all participants is [aggregate-mean:age] (stdev= edian:weight] (min: [aggregate-min:weight], max: [aggregate- |
|                                                                                | SMART TABLES display descriptive statistics for fields with e                                                                                                    | each field as a row in the table.                                                                                                    |
|                                                                                | Smart Tables can be displayed with ALL columns by defaul                                                                                                    | : Or with only specified columns: [stats-table:age,weight,height:mean,stdev]                                                                                                    |
|                                                                                | SMART CHARTS can be used to display many types of chart                                                                                                    | s for one or more fields in the project.                                                                                                    |
|                                                                                | Display a <b>scatter plot</b> of two fields (x vs y):                                                                                                    | Use <b>line charts</b> with two fields (x vs y):                                                                                                    |
|                                                                                | [scatter-plot:height,weight]                                                                                                    | [line-chart:height,weight]                                                                                                    |
|                                                                                | Add a third field for grouping (by color):                                                                                                    | Add a third field for grouping (by color):                                                                                                    |
|                                                                                | Scatter-nlot-height weight gender]                                                                                                    | Iline-charttheight weight gender                                                                                                    |

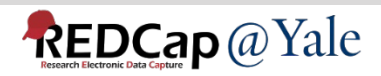

-

#### Wizard for creating Smart Functions, Smart Tables, and Smart Charts

This wizard can help you create a new Smart Function, Smart Table, or Smart Chart that you can then use in a Project Dashboard. Simply make selections using the drop-down lists below regarding which Smart Variable you wish to use, which fields to be utilized in it, and other optional features available. Once your selections have been made, you may click the 'Copy to clipboard' button at the bottom, after which you may paste that generated text into the body of your Project Dashboard.

#### Step 1) Choose a Smart Variable to create:

aggregate-count

| Step 2) Choose a field to utilize: |   |
|------------------------------------|---|
| study_id "Study ID"                | ~ |
| + Add another field                |   |

#### Step 3) Optional data filtering and other settings:

By default, Smart Functions, Smart Tables, and Smart Charts will utilize all the data from \*all records\* in the project. However, you may utilize a subset of the data in the project by limiting them to a specific report's data (using a unique report name), to records belonging to one or more DAGs, and/or to data in specific events (if the project is longitudinal).

| Filter the data using a report: | no filtering by report 🗸          |   |
|---------------------------------|-----------------------------------|---|
|                                 | no filtering by data access group | ^ |
| Filter the data using DAGs:     | Current user's DAG                |   |
|                                 | Duke                              | ~ |

#### Step 4) Copy the generated Smart Variable syntax and paste it in your project dashboard:

[aggregate-count:study\_id]

🛅 Copy to clipboard

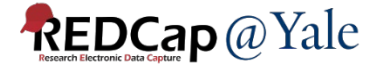

#### Add a third field for grouping (by color):

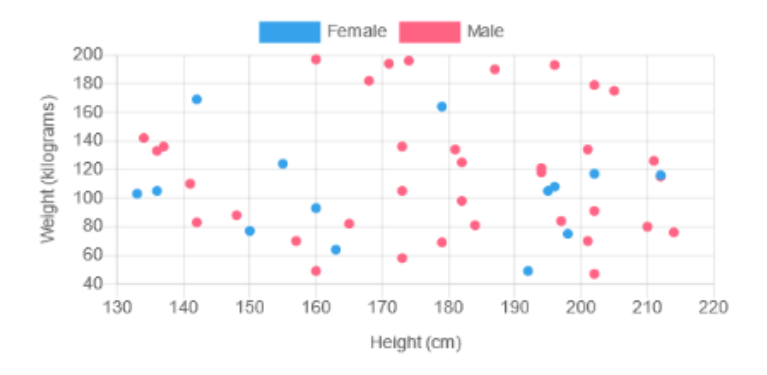

#### Display a bar chart with a single multiple choice field:

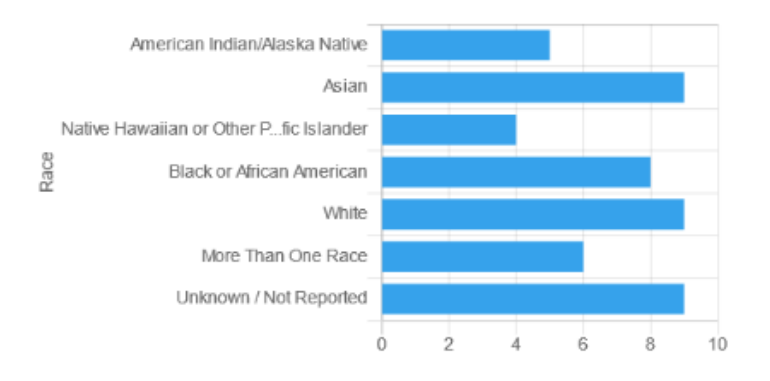

#### Display a pie chart

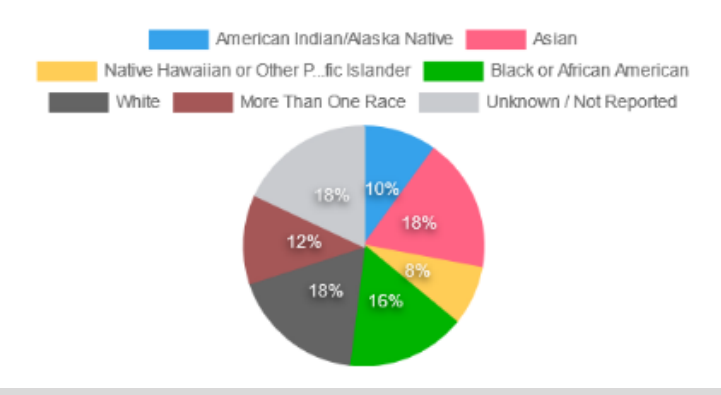

#### Add a third field for grouping (by color):

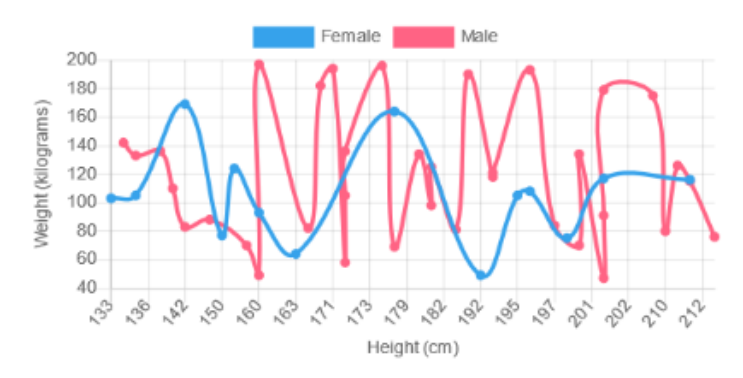

#### Display bar charts vertically, and add a second field for grouping:

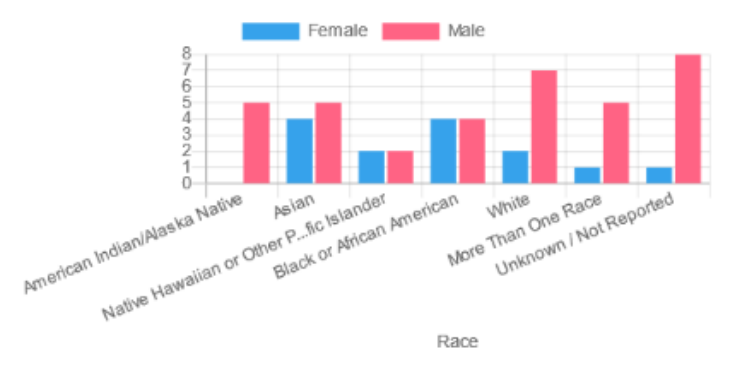

#### Or a donut chart

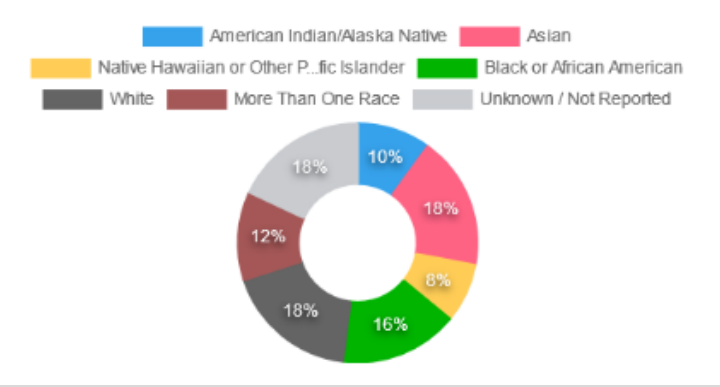

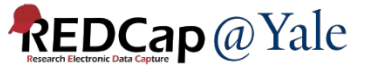

| Smart Variables                                                                                |                                                                                                    |                                                                    |                                   |
|------------------------------------------------------------------------------------------------|----------------------------------------------------------------------------------------------------|--------------------------------------------------------------------|-----------------------------------|
|                                                                                                | (repeating instruments / quents enhy) The last (highest                                                                                                    |                                                                    |                                   |
| Name of Smart Variable                                                                         | Description                                                                                                    | Example input                                                      | Example output                    |
| Name of Smart Variable                                                                         | Description                                                                                                    | [glucose][last-instance]                                           | 119                               |
| Aggregate Functions, Charts, and Tables<br>(also known as Smart Functions, Smart Charts, and S | Smart Tables)                                                                                                    | <u>v to use Smart Charts, Func</u>                                 | <u>tions, and Tables (14 min)</u> |
|                                                                                                | The minimum value of a field across all records in the                                                                                                    | [aggregate-min:age]                                                | 13                                |
| [aggregate-min:fields:parameters]                                                              | project (including all events and/or repeating instances in all records). Multiple fields may be used and must be comma-separated.                                                                 | <pre>[aggregate-<br/>min:age,participant_age,<br/>other_age]</pre> | 7                                 |
| [aggregate-max:fields:parameters]                                                              | The maximum value of a field across all records in the project (including all events and/or repeating instances in all records). Multiple fields may be used and must be comma-separated.          | [aggregate-max:age]                                                | 95                                |
| [aggregate-mean:fields:parameters]                                                             | The mean/average value of a field across all records in the project (including all events and/or repeating instances in all records). Multiple fields may be used and must be comma-separated.     | [aggregate-mean:age]                                               | 100.1                             |
| [aggregate-median:fields:parameters]                                                           | The median value of a field across all records in the project<br>(including all events and/or repeating instances in all<br>records). Multiple fields may be used and must be comma-<br>separated. | [aggregate-median:age]                                             | 57                                |
| [aggregate-sum:fields:parameters]                                                              | The sum of all values for a field across all records in the project (including all events and/or repeating instances in all records). Multiple fields may be used and must be comma-separated.     | [aggregate-sum:age]                                                | 9451                              |
| [aggregate-count:fields:parameters]                                                            | The count of all values for a field across all records in the project (including all events and/or repeating instances in all records). Multiple fields may be used and must be                    | [aggregate-count:age]                                              | 68                                |

Close

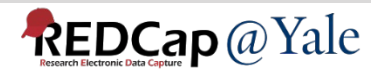

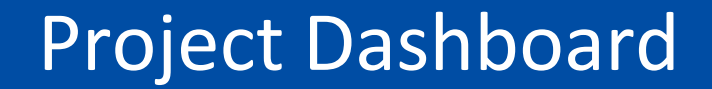

### QUESTIONS?

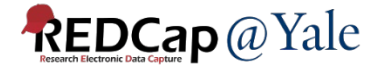

### Randomization

### Enable randomization:

Project Setup -> Enable optional modules and customizations -> Enable Randomization Module -> Randomization link becomes available on left menu

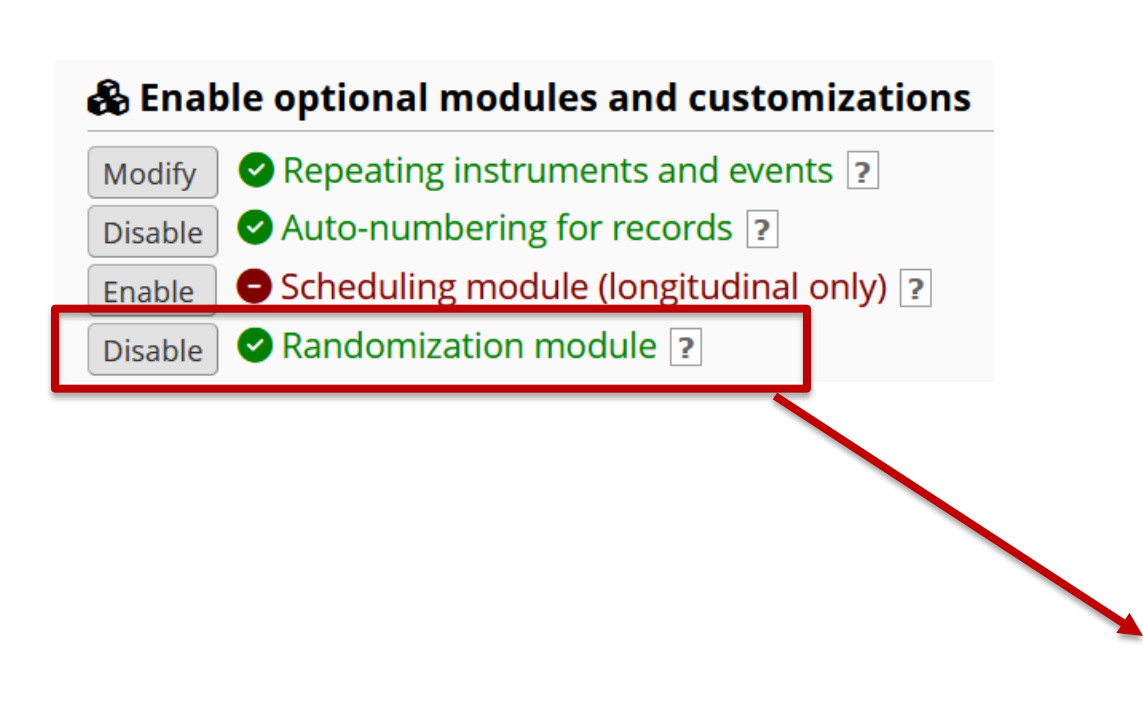

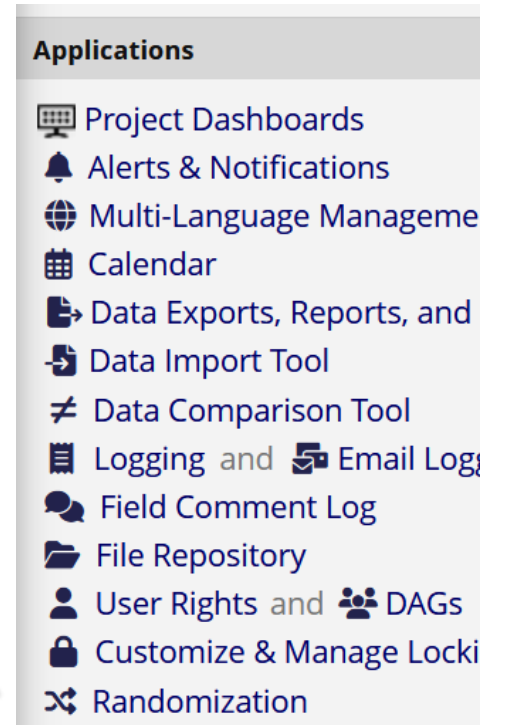

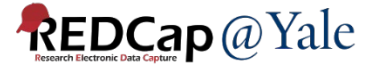

### Randomization

- 1. Randomization allows you to create a custom allocation list, which will serve as a lookup table for deciding how to randomize subjects.
- 2. Set up your randomization model and parameters in **Step 1**.
- 3. Download randomization template in **Step 2** for statistician.
  - Your statistician will create a randomization table using the variable codes in the template.
- 4. You will need one randomization table for testing and one for production. **The two tables cannot be the same**.
  - Ask your statistician to create a randomization table with fewer number of allocations for testing.

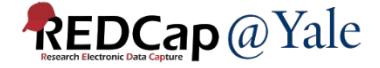

### Step 1: Set up your randomization model and parameters

#### **STEP 1: Define your randomization model**

This step will allow you to define the randomization model you will be implementing and all its parameters, which includes defining strata (if applicable) and optionally randomizing subjects per group/site (if a multi-site study).

#### A) Use stratified randomization? 🔽

It is often necessary to ensure equal treatment among a number of factors. Stratified randomization is the solution to achieve balance within one or more subgroups, such as sex, race, diabetics/non-diabetics, etc. By choosing strata (multiple choice criteria fields), you may then be able to ensure balance within those subgroups. <u>Tell me more</u>

#### Choose strata (criteria fields used for stratification; may specify up to 14 multiple choice fields)

scrn\_nitrate (1. Is the patient prescribed a long-acting nitrate?) v for Baseline v

Add another stratum

#### B) Randomize by group/site? 🗹

If this is a multi-center/multi-site project (or something similar), you may want to stratify the randomization by each group/ site. You can select an existing multiple choice field that represents the groups/sites, OR you can use Data Access Groups to stratify by group/site.

Use Data Access Groups to designate each group/site (5 groups currently exist)

Use an existing field to designate each group/site

- select a field -... v for v

#### C) Choose your randomization field

This is the field where the "Randomize" button will appear on your data collection form. The type of field you choose (text field vs. single-select multiple choice field) dictates the Allocation Type for this randomization model.

#### For open randomization:

• Select a single-select (dropdown or radio) field. The randomized group allocation will be saved to this field.

#### For concealed (blinded) randomization:

• Select a text field that does not have field validation. The assigned randomization number will be saved to this field.

Note that the randomization number is available through the smart variable [rand-number].

🛍 Erase randomization model

random\_arm (Treatment Arm)

✓ for Baseline ✓

Save randomization model

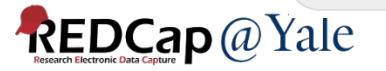

### Step 2: Download the randomization template for your statistician

#### STEP 2: Download template allocation tables (as Excel/CSV files)

Below are some example files that you may download to get a general idea for how you may structure your own randomization table. You do not have to use any of these. In fact, **we recommend that you NOT use these exact templates** but instead recommend that you merely use them as an example or baseline to start from in order to create your own custom allocation file. After uploading your allocation table in Step 3 below, it will then be used as a lookup table to perform assignments when subjects are being randomized. **NOTE:** Record names (e.g., study ID) should NOT be included as a column in your allocation table, but only the fields listed in the example files below. <u>More details</u>

Example #1 (basic) Example #2 (all possible combos) Example #3 (5x all possible combos)

|    | А           | В         | С            | D           | E F      | G              | н            | 1                                                                                                | J             | к                           | L            | М           | N             | 0           | Р          | Q          |
|----|-------------|-----------|--------------|-------------|----------|----------------|--------------|--------------------------------------------------------------------------------------------------|---------------|-----------------------------|--------------|-------------|---------------|-------------|------------|------------|
| 1  | random_ascr | n_nitrate | redcap_data_ | access_grou | 2        |                |              |                                                                                                  |               |                             |              |             |               |             |            |            |
| 2  | 1           | 1         | L 449        |             |          |                |              |                                                                                                  |               |                             |              |             |               |             |            |            |
| 3  | 2           | 1         | L 449        |             | NOTES:   |                |              |                                                                                                  |               |                             |              |             |               |             |            |            |
| 4  | 1           | 0         | 0 449        |             | - Do NO  | T modify th    | e first row  | , although                                                                                       | you may mo    | dify, add                   | , or delete  | any other r | ow in this    | file.       |            |            |
| 5  | 2           | 0         | 449          |             | - Remer  | nber that th   | is file is O | NLY a temp                                                                                       | late and sho  | ould NOT                    | be used as   | -is as your | allocation    | table.      |            |            |
| 6  | 1           | 1         | L 450        |             | - You do | o not have to  | o delete tł  | nis 'notes' c                                                                                    | olumn wher    | n uploadii                  | ng your allo | ocation tab | le (it will b | e ignored). |            |            |
| 7  | 2           | 1         | L 450        |             | - Below  | is a list of a | I raw code   | ed values a                                                                                      | nd their corr | respondir                   | ng option la | bels for ea | ich strata    | ield and/or | Data Acces | ss Groups. |
| 8  | 1           | 0         | 450          |             |          |                |              |                                                                                                  |               |                             |              |             |               |             |            |            |
| 9  | 2           | 0         | 450          |             | Values/I | abels for "ra  | indom_ar     | m" (Treatm                                                                                       | nent Arm):    |                             |              |             |               |             |            |            |
| 10 | 1           | 1         | L 451        |             |          | 1 Beta Bloc    | ker          |                                                                                                  |               |                             |              |             |               |             |            |            |
| 11 | 2           | 1         | L 451        |             |          | 2 Calcium C    | hannel Bl    | ocker                                                                                            |               |                             |              |             |               |             |            |            |
| 12 | 1           | 0         | 451          |             |          |                |              |                                                                                                  |               |                             |              |             |               |             |            |            |
| 13 | 2           | (         | 451          |             | Values/I | abels for "so  | rn_nitrate   | e" ( <div cla<="" td=""><td>ss="rich-text</td><td>-field<!--</td--><td>/p&gt;</td></td></div> ): | ss="rich-text | -field </td <td>/p&gt;</td> | /p>          |             |               |             |            |            |
| 14 | 1           | 1         | L 452        |             |          | 1 Yes          |              |                                                                                                  |               |                             |              |             |               |             |            |            |
| 15 | 2           | 1         | L 452        |             |          | 0 No           |              |                                                                                                  |               |                             |              |             |               |             |            |            |
| 16 | 1           | (         | 452          |             |          |                |              |                                                                                                  |               |                             |              |             |               |             |            |            |
| 17 | 2           | (         | 452          |             | Values/I | abels for "re  | dcap_dat     | a_access_g                                                                                       | group" (Data  | Access G                    | iroup):      |             |               |             |            |            |
| 18 | 1           | 1         | L 448        |             | 44       | 9 BWH          |              |                                                                                                  |               |                             |              |             |               |             |            |            |
| 19 | 2           | 1         | L 448        |             | 45       | 0 Duke         |              |                                                                                                  |               |                             |              |             |               |             |            |            |
| 20 | 1           | 0         | 448          |             | 45       | 1 Inova        |              |                                                                                                  |               |                             |              |             |               |             |            |            |
| 21 | 2           | (         | 448          |             | 45       | 2 Kaiser       |              |                                                                                                  |               |                             |              |             |               |             |            |            |
| 22 |             |           |              |             | 44       | 8 Yale         |              |                                                                                                  |               |                             |              |             |               |             |            |            |
| 23 |             |           |              |             |          |                |              |                                                                                                  |               |                             |              |             |               |             |            |            |

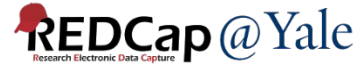

#### STEP 3: Upload your allocation table (CSV file)

Once you have created your custom allocation table as a CSV file and made sure that you kept the format prescribed in the template files from Step 2 above, you may now upload the file below. It will be checked for any possible errors first before it is accepted and stored in REDCap. Please note that you will need to create two different allocation tables: one to be used for testing while your project is in development status and the other for use when in production status. Below are some important reminders before you begin uploading your allocation tables.

#### **Reminders:**

- Once your project is in production status, the allocation tables will become locked and unmodifiable.
- Be sure to include more assignments in your allocation table than you think you will need (to accommodate possible dropout and drop-in of subjects).
- Record names (e.g., study ID) should NOT be included as a column in your allocation table, but only the fields listed in the example files from Step 2 above.

| Upload allocation table (CSV file) for use in DEVELOPMENT stat | us |
|----------------------------------------------------------------|----|
|----------------------------------------------------------------|----|

| Not      |
|----------|
| uploaded |
| yet      |

Browse... No file selected. Upload File

## Not

uploaded

yet

Upload allocation table (CSV file) for use in PRODUCTION status Browse... No file selected. Upload File You will need <u>two</u> randomization tables – one for development and one for production. The two tables must NOT be the same. Ask your statistician to generate a smaller randomization table for testing (development).

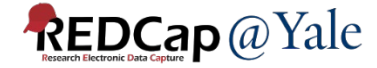

#### **STEP 4: Automatic Triggering Option**

Randomization can be automated to occur in real time when a data entry form or survey page is saved when the logic expression entered below becomes true (i.e., without someone clicking the Randomize button). If strata are being utilized in the randomization model, all required strata fields must have saved values before the automatic triggering can take place. Using the options below, please provide 1) the trigger option, 2) the instrument (and event, if longitudinal) where the automatic randomization will occur, and 3) the trigger logic that must become true in order to trigger the automatic randomization. Note: For multi-page surveys, the logic expression will be checked when each survey page is submitted; however, if you prefer the randomization to be triggered when a multi-page survey is completed, consider appending [form\_complete]='2' to the trigger logic, in which 'form' in the variable name should be substituted with the unique instrument name of the survey.

| Trigger option | Manual only, using Randomize button (default) 🔹 🗸           | Save trigger option |
|----------------|-------------------------------------------------------------|---------------------|
|                | Manual only, using Randomize button (default)               |                     |
|                | Trigger logic, for users with Randomize permission only     |                     |
|                | Trigger logic, for all users (including survey respondents) |                     |

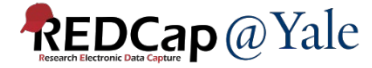

### Randomization Testing

- Upload the development randomization table for testing
- Test randomization in the development project
- Very Important Do NOT randomize <u>real</u> participants in your development project.

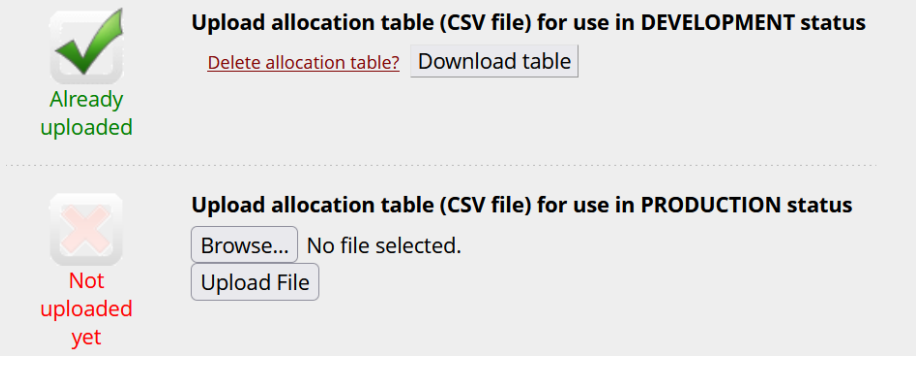

• After the randomization table is uploaded, the randomization button will become available in the randomization field. Click the button to randomize test records.

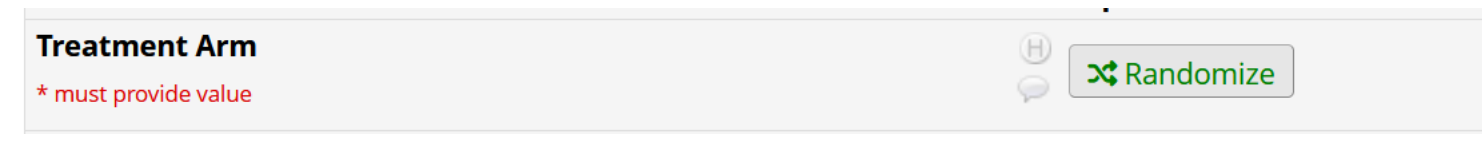

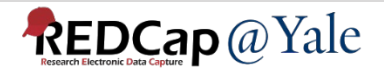

### Randomization Move to Production

• After testing completed and no more changes are needed, upload production randomization table.

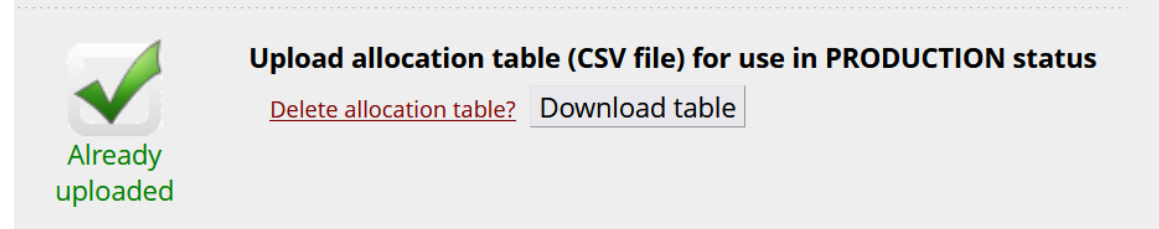

Move project to production. All test randomization data will be deleted.

This is the reason why you should never randomize any real participants in development project. 💮 redcap.research.yale.edu

WARNING: RANDOMIZATION FIELD'S DATA WILL BE DELETED

Since you have enabled the randomization module, please be advised that if any records contain a value for your randomization field (i.e. have been randomized), those values will be PERMANENTLY DELETED once the project is moved to production. (Only data for that field will be deleted. Other fields will not be touched.) Is this okay?

Don't allow redcap.research.yale.edu to prompt you again

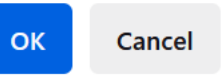

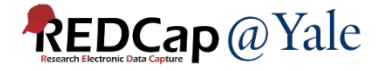

### Randomization Reminders

### **Reminders:**

- Once your project is in production status, the allocation tables will become locked and unmodifiable.
- Be sure to include more assignments in your allocation table than you think you will need (to accommodate possible drop-out and drop-in of subjects).
- Record names (e.g., study ID) should NOT be included as a column in your allocation table, but only the fields listed in the example files from Step 2.
- If you need to upload more allocations to the randomization table, contact us at <u>redcap@yale.edu</u>. We can help you append more rows to the randomization table.

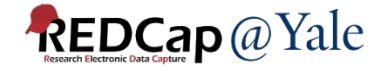

### **Multiple Randomizations**

# Starting from REDCap version 15, you can add multiple randomization models to your project.

#### X Randomization

**I** <u>VIDEO: How to use this page</u>

Randomization is a process that assigns participants/subjects by chance (rather than by choice) into specific groups, typically for clinical research and clinical trials. The randomization module in REDCap will help you implement a defined randomization model within your project, allowing you to randomize your subjects (i.e. records in your project). In this module, you first define the randomization model with various parameters. Based on the defined parameters, the module creates a template allocation table, which you can use to structure the randomization table you will import. The module also monitors the overall allocation progress and assignment of randomized subjects. Note: It is recommended that only people with experience in randomization set up the Randomization module. More details

| Su    | ummary                   |                         |             |                                       |                                      |             |                |                     |
|-------|--------------------------|-------------------------|-------------|---------------------------------------|--------------------------------------|-------------|----------------|---------------------|
| Show  | 10 v entries             |                         |             |                                       |                                      | Search:     |                |                     |
| #     | ¢<br>Target              | ¢<br>Allocation<br>Type | \$          | Total<br>Allocations<br>(Development) | Total<br>Allocations<br>(Production) | \$<br>Setup | ¢<br>Dashboard | Randomization<br>ID |
| 1     | randomization_group      |                         | race<br>sex | 42                                    | 0                                    | C           | ₿              | 91                  |
| 2     | randomization_tx         |                         | agegp       | 6                                     | 0                                    | Ľ           | ⊞              | 92                  |
| 3     | randomization_med        |                         | ×           | 59                                    | 0                                    | Ľ           | ⊞              | 93                  |
| Showi | ng 1 to 3 of 3 entries   |                         |             |                                       |                                      |             | Previous 1     | Next                |
| + Ad  | d new randomization mode | el                      |             |                                       |                                      |             |                |                     |

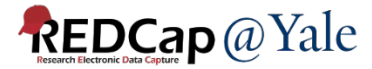

### **Concealed (Blinded) Randomization**

#### C) Choose your randomization field

This is the field where the "Randomize" button will appear on your data collection form. The type of field you choose (text field vs. single-select multiple choice field) dictates the Allocation Type for this randomization model. **For open randomization:** 

• Select a single-select (dropdown or radio) field. The randomized group allocation will be saved to this field.

#### For concealed (blinded) randomization:

• Select a text field that does not have field validation. The assigned randomization number will be saved to this field.

#### Example Andentation Tabler is available through the smart variable [rand-number].

| redcap_randomi | redcap_randomiz | _ | _           |                 |               |                |              |               |              |               | _             |            |            |       |
|----------------|-----------------|---|-------------|-----------------|---------------|----------------|--------------|---------------|--------------|---------------|---------------|------------|------------|-------|
| zation_number  | ation_group     |   |             |                 |               |                |              |               |              |               |               |            |            |       |
| 111001HWN      |                 |   |             |                 |               |                |              |               |              |               |               |            |            |       |
| 111002HWN      |                 |   | NOTES:      |                 |               |                |              |               |              |               |               |            |            |       |
| 111003FBS      |                 |   | - Do NOT I  | modify the f    | first row, al | though you     | may modify   | y, add, or de | elete any ot | her row in t  | his file.     |            |            |       |
| 111004FBS      |                 |   | - Rememb    | er that this    | file is ONL   | Y a templat    | e and shou   | ld NOT be ι   | used as-is a | is your allo  | cation table  | э.         |            |       |
| 111005HWN      |                 |   | - You do n  | ot have to d    | lelete this ' | notes' colu    | mn when u    | oloading yo   | ur allocatio | n table (it v | vill be ignor | ed).       |            |       |
| 111006HWN      |                 |   | - Below is  | a list of all r | aw coded v    | alues and      | their corres | sponding op   | tion labels  | for each st   | rata field a  | nd/or Data | Access Gro | oups. |
| 111007FBS      |                 |   |             |                 |               |                |              |               |              |               |               |            |            |       |
| 111008FBS      |                 |   | Randomiza   | ation Field:    | "randomiza    | ation_med"     | (Study Med   | dication (Bl  | inded))      |               |               |            |            |       |
| 111009FBS      |                 |   | Your rando  | mization fi     | eld is a text | t field (for c | oncealed a   | llocation):   |              |               |               |            |            |       |
| 111010HWN      |                 |   | - Values ir | hthe redca      | o_randomiz    | ation_num      | ber column   | are REQUI     | RED          |               |               |            |            |       |
| 111011FBS      |                 |   | - Values ir | the redca       | o_randomiz    | ation_grou     | p column a   | re optional   |              |               |               |            |            |       |
| 111012HWN      |                 |   |             |                 |               |                |              |               |              |               |               |            |            |       |
| 111013HWN      |                 |   |             |                 |               |                |              |               |              |               |               |            |            |       |
| 111014FBS      |                 |   |             |                 |               |                |              |               |              |               |               |            |            |       |
| 111015FBS      |                 |   |             |                 |               |                |              |               |              |               |               |            |            |       |
| 111016HWN      |                 |   |             |                 |               |                |              |               |              |               |               |            |            |       |

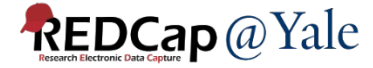

### **Randomization Dashboard**

To monitor randomization, click the dashboard icon to open the randomization dashboard.

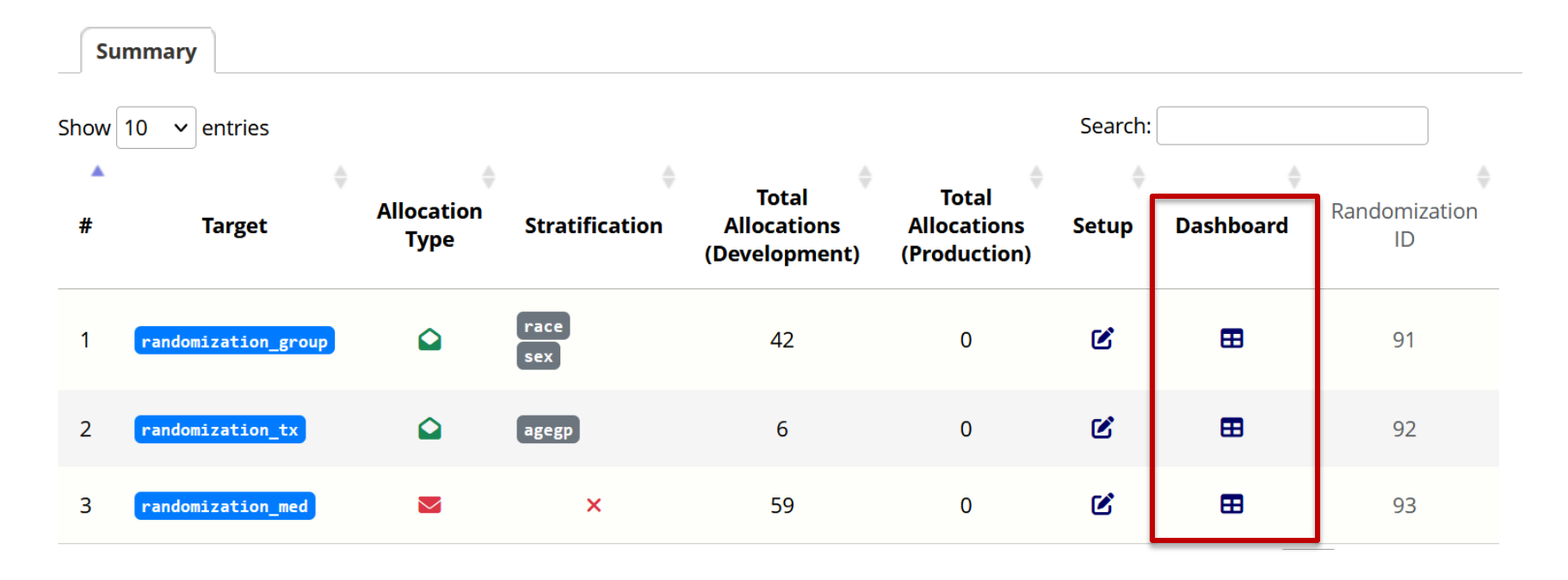

Note: If your randomization model is not a concealed model and there are blinded study staff in your project, make sure that you do not give them access to the randomization module or the form containing the randomization variable.

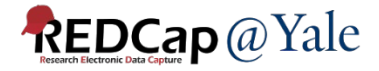

### Randomization Dashboard – Open Randomization

Summary

Setup 1 Dashboard 1

The table below displays the allocation dashboard for use in PRODUCTION status. All assignments are grouped to show in aggregate the count of records that have been randomized for each row (i.e. combinations). Assignments that have been used will get counted in the 'Used' column while those that are still unallocated will get counted in the 'Not Used' column. Once all assignments have been used for a given row/combination, it will display a checkmark icon in its row. The headers in the table may be clicked to sort the table by that column either in ascending or descending order.

| Used   | Not Used | Allocated records                                                                                                    | Data Access Group | 1. Is the patient<br>prescribed a long-ac<br>scrn_nitrate | Treatment Arm                  |
|--------|----------|----------------------------------------------------------------------------------------------------|-------------------|-----------------------------------------------------------|--------------------------------|
| <br>32 | 568      | 362-100, 362-101,<br>362-117, 362-120,<br>362-129, 362-130,<br>362-149, 362-150,<br>362-175, 362-179,<br>362-205, 362-205,<br>362-206, 362-21,<br>362-219, 362-220,<br>362-23, 362-248,<br>362-270, 362-283,<br>362-270, 362-283,<br>362-340, 362-41,<br>362-42, 362-52,<br>362-55, 362-65,<br>362-74, 362-87                        | <b>Yale</b> (362) | <b>No</b> (0)                                             | Beta Blocker (1)               |
| 34     | 566      | 362-102, 362-103,<br>362-104, 362-11,<br>362-119, 362-128,<br>362-143, 362-147,<br>362-173, 362-176,<br>362-177, 362-178,<br>362-18, 362-201,<br>362-204, 362-201,<br>362-204, 362-245,<br>362-244, 362-250,<br>362-269, 362-272,<br>362-284, 362-285,<br>362-30, 362-336,<br>362-355, 362-356,<br>362-43, 362-68,<br>362-85, 362-88 | Yale (362)        | <b>No</b> (0)                                             | Calcium Channel Blocker<br>(2) |

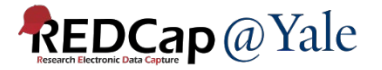

### Randomization Dashboard – Concealed (Blinded) Randomization

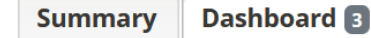

The table below displays the allocation dashboard for use in DEVELOPMENT status. All assignments are grouped to show in aggregate the count of records that have been randomized for each row (i.e. combinations). Assignments that have been used will get counted in the 'Used' column while those that are still unallocated will get counted in the 'Not Used' column. Once all assignments have been used for a given row/combination, it will display a checkmark icon in its row. The headers in the table may be clicked to sort the table by that column either in ascending or descending order.

|  | Used | Not Used | Allocated records |
|--|------|----------|-------------------|
|  | 2    | 57       | <u>1, 2</u>       |

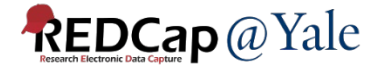

### **Randomization Smart Variables**

| Name of Smart Variable | Description                                                                                                    | Example of Usage        |                     |  |
|------------------------|----------------------------------------------------------------------------------------------------|-------------------------|---------------------|--|
| Name of Smart Variable | Description                                                                                                    | Example input           | Example output      |  |
| [rand-number: n]       | The randomization number assigned to<br>the record. For randomization in a text<br>field (blinded allocation), this is equivalent<br>to piping the randomization field. For<br>randomization in a categorical field (open<br>allocation), this will be the randomization                                                                                                    | [rand-number]           | R1-5638             |  |
| [rand-number.n]        | number associated with the<br>randomization group allocation, if one<br>has been uploaded (this is optional).<br>Use in to refer to a specific<br>randomization where a project has more<br>than one (default=1).                                                                                                    | [rand-number:2]         | R2-4231             |  |
| Frand time : n1        | The <b>server</b> date and time at which a record was randomized. In a piping context, such as in a field label, survey invitation, or inside the @DEFAULT action tag, the format of the date and time will be displayed based on the current user's date/time display preferences. If you wish to baye it return the raw value which will                                                                                                    | [rand-time]             | 31/05/2024 4:02pm   |  |
| anu-ume.nj             | instead be in 'YYYY-MM-DD HH:MM:SS'<br>format and would be more appropriate<br>for conditional logic or calculated fields,<br>simply append :value.<br>Use :n to refer to a specific<br>randomization where a project has more<br>than one (default=1).                                                                                                    | [rand-time:2:value]     | 2024-05-31 16:02:15 |  |
| [rand-utc-time : n]    | The <b>UTC</b> date and time at which a record<br>was randomized. In a piping context, such<br>as in a field label, survey invitation, or<br>inside the @DEFAULT action tag, the<br>format of the date and time will be<br>displayed based on the current user's<br>date/time display preferences. If you wish<br>to have it return the raw value, which will<br>instead be in 'YYYY-MM-DD HH:MM:SS'<br>format and would be more appropriate<br>for conditional logic or calculated fields,<br>simply append :value.<br>Use :n to refer to a specific<br>randomization where a project has more<br>than one (default=1). | [rand-utc-time]         | 31/05/2024 5:02am   |  |
|                        |                                                                                                    | [rand-utc-time:2:value] | 2024-05-31 05:02:15 |  |

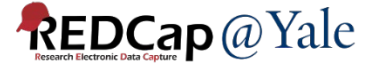

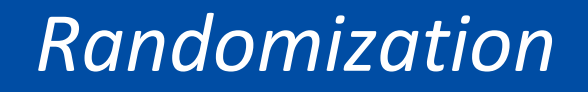

### QUESTIONS?

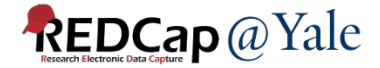

### Wrap Up

- Form Display Logic
- Special Functions
  - Calculations
  - Branching Logic
- Action Tags
- Smart Variables
- Project Dashboard
- Randomization

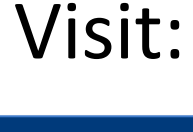

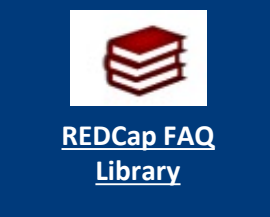

### Further Questions: <u>REDCap@yale.edu</u>

Thank You!

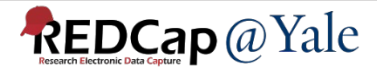